۱ بر روی سه نقطه بالا سمت راست کلیک و گزینه Settings را انتخاب نمائید

| X (i) https://go.microsoft.com/fwlink/p/?                                                                                                    | Linkld=255141                                                                                                    |                                                                                                    | A to t= 🕀 💇                                                          | 🕩                   |
|----------------------------------------------------------------------------------------------------|----------------------------------------------------------------------------------------------------|----------------------------------------------------------------------------------------------------|----------------------------------------------------------------------|---------------------|
|                                                                                                    |                                                                                                    |                                                                                                    | New tab Ctrl+                                                        | T                   |
|                                                                                                    |                                                                                                    |                                                                                                    | New window Ctrl+                                                     | N                   |
|                                                                                                    |                                                                                                    |                                                                                                    | New InPrivate window Ctrl+Shift+                                     | N S                 |
|                                                                                                    | $\sim$                                                                                                    |                                                                                                    | Zoom - 100% +                                                        | 2                   |
|                                                                                                    | $\bigcirc$                                                                                                    |                                                                                                    | A Envoritor Ctris Chiefs                                             | +                   |
|                                                                                                    | ••                                                                                                    |                                                                                                    | D History (trl+                                                      |                     |
|                                                                                                    |                                                                                                    |                                                                                                    | Downloads Ctria                                                      |                     |
|                                                                                                    | Hmmm can't reach this page                                                                                                    |                                                                                                    | ER Anns                                                              | · ·                 |
|                                                                                                    |                                                                                                    |                                                                                                    | C Extensions                                                         |                     |
|                                                                                                    | go.microsoft.com took too long to respond                                                                                                    |                                                                                                    | Rrint     Ctrl+                                                      | D                   |
|                                                                                                    | Try:                                                                                                    |                                                                                                    | Web canture Ctrl+Shift+                                              | S                   |
|                                                                                                    | Checking the connection                                                                                                    |                                                                                                    | C Web select Ctrl+Shift+                                             | x                   |
|                                                                                                    | Checking the proxy and the firewall                                                                                                    |                                                                                                    | Find on page Ctrl+                                                   | F                   |
|                                                                                                    | Running Windows Network Diagnostics                                                                                                    |                                                                                                    | More tools                                                           | >                   |
|                                                                                                    | ERR_CONNECTION_TIMED_OUT                                                                                                    | ~                                                                                                    | S Settings                                                           |                     |
|                                                                                                    |                                                                                                    |                                                                                                    | <ol> <li>Help and feedback</li> </ol>                                | >                   |
|                                                                                                    | Refresh                                                                                                    | -                                                                                                    | Class Missort Educ                                                   |                     |
|                                                                                                    |                                                                                                    |                                                                                                    | Close MICrosoft Edge                                                 | _                   |
| 𝒫 Type here to search                                                                                                    | o # 🙋 🗟 🛍 ፍ 岰 <u>D</u> 🧟                                                                                                    |                                                                                                    | ∧ ICD ⊕ ⊄)) ENG <sup>11</sup><br>5/                                  | 1:24 AM<br>223/2023 |
|                                                                                                    | ب نمائيد .                                                                                                    | Detau را انتخاه                                                                                                    | ربوطه گزينه ult browser                                              | ر صفحه مر           |
| go.microsoft.com × 영 Settings                                                                                                    | × +                                                                                                    |                                                                                                    | -                                                                    | o ×                 |
| C Edge   edge://settings/profiles                                                                                                    |                                                                                                    |                                                                                                    | G C 🕀 😨                                                              | 🌔                   |
|                                                                                                    |                                                                                                    |                                                                                                    |                                                                      | Q                   |
| ettings                                                                                                    | Your profile                                                                                                    | + Add profile                                                                                                    |                                                                      | 0                   |
| Q Search settings                                                                                                    |                                                                                                    |                                                                                                    |                                                                      | 0.                  |
|                                                                                                    |                                                                                                    |                                                                                                    |                                                                      |                     |
| B Profiles                                                                                                    |                                                                                                    |                                                                                                    |                                                                      |                     |
| Profiles                                                                                                    |                                                                                                    | the state                                                                                                    |                                                                      | +                   |
| Profiles Privacy, search, and services Appearance                                                                                                    |                                                                                                    |                                                                                                    |                                                                      | +                   |
| <ul> <li>Profiles</li> <li>Privacy, search, and services</li> <li>Appearance</li> <li>Sidebar</li> </ul>                                                                                                    | Profile 1<br>Back up your browsing data and see your favorites, passwords, history, and more on all your                                                                                                    | -                                                                                                    |                                                                      | +                   |
| <ul> <li>Profiles</li> <li>Privacy, search, and services</li> <li>Appearance</li> <li>Sidebar</li> <li>Start, home, and new tabs</li> </ul>                                                                                                    | Profile 1 Back up your browsing data and see your favorites, passwords, history, and more on all your devices. <u>Microsoft Privacy Statement</u>                                                                                                    |                                                                                                    |                                                                      | +                   |
| <ul> <li>Profiles</li> <li>Privacy, search, and services</li> <li>Appearance</li> <li>Sidebar</li> <li>Start, home, and new tabs</li> <li>Share, copy and paste</li> </ul>                                                                                                    | Profile 1     Back up your browsing data and see your favorites, passwords, history, and more on all your devices. Microsoft Privacy Statement     Choose an account                                                                                                    |                                                                                                    |                                                                      | +                   |
| <ul> <li>Profiles</li> <li>Privacy, search, and services</li> <li>Appearance</li> <li>Sidebar</li> <li>Start, home, and new tabs</li> <li>Share, copy and paste</li> <li>Cookies and site permissions</li> </ul>                                                                                                    | Profile 1 Back up your browsing data and see your favorites, passwords, history, and more on all your devices. Microsoft Privacy Statement      Choose an account         Add new account         Sign in to sync data                                                                                                    |                                                                                                    |                                                                      | +                   |
| <ul> <li>Profiles</li> <li>Privacy, search, and services</li> <li>Appearance</li> <li>Sidebar</li> <li>Start, home, and new tabs</li> <li>Share, copy and paste</li> <li>Cookies and site permissions</li> <li>Default browser</li> </ul>                                                                                                    | Profile 1 Back up your browsing data and see your favorites, passwords, history, and more on all your devices. Microsoft Privacy Statement      Choose an account         Choose an account                                                                                                    | -                                                                                                    |                                                                      | +                   |
| <ul> <li>Profiles</li> <li>Privacy, search, and services</li> <li>Appearance</li> <li>Sidebar</li> <li>Start, home, and new tabs</li> <li>Share, copy and paste</li> <li>Cookies and site permissions</li> <li>Default browser</li> <li>Downloads</li> </ul>                                                                                                    | Profile 1 Back up your browsing data and see your favorites, passwords, history, and more on all your devices. Microsoft Privacy Statement Choose an account Add new account Add new account Sign in to sync data                                                                                                    |                                                                                                    |                                                                      | +                   |
| <ul> <li>Profiles</li> <li>Privacy, search, and services</li> <li>Appearance</li> <li>Sidebar</li> <li>Start, home, and new tabs</li> <li>Share, copy and paste</li> <li>Cookies and site permissions</li> <li>Default browser</li> <li>Downloads</li> <li>Family safety</li> </ul>                                                                                                    | Profile 1 Back up your browsing data and see your favorites, passwords, history, and more on all your devices. Microsoft Privacy Statement      Choose an account                                                                                                    |                                                                                                    |                                                                      | +                   |
| <ul> <li>Profiles</li> <li>Privacy, search, and services</li> <li>Appearance</li> <li>Sidebar</li> <li>Start, home, and new tabs</li> <li>Share, copy and paste</li> <li>Cookies and site permissions</li> <li>Default browser</li> <li>Downloads</li> <li>Family safety</li> <li>Languages</li> </ul>                                                                                                    | Profile 1 Back up your browsing data and see your favorites, passwords, history, and more on all your devices. Microsoft Privacy Statement Choose an account Choose an account Add new account Sign in to sync data                                                                                                    |                                                                                                    |                                                                      | +                   |
| <ul> <li>Profiles</li> <li>Privacy, search, and services</li> <li>Appearance</li> <li>Sidebar</li> <li>Start, home, and new tabs</li> <li>Share, copy and paste</li> <li>Cookies and site permissions</li> <li>Default browser</li> <li>Downloads</li> <li>Family safety</li> <li>Languages</li> <li>Printers</li> </ul>                                                                                                    | Profile 1 Back up your browsing data and see your favorites, passwords, history, and more on all your devices. Microsoft Privacy Statement      Choose an account                                                                                                    | ····                                                                                                    |                                                                      | +                   |
| <ul> <li>Profiles</li> <li>Privacy, search, and services</li> <li>Appearance</li> <li>Sidebar</li> <li>Start, home, and new tabs</li> <li>Share, copy and paste</li> <li>Cookies and site permissions</li> <li>Default browser</li> <li>Downloads</li> <li>Family safety</li> <li>Languages</li> <li>Printers</li> <li>System and performance</li> </ul>                                                                                                    | Profile 1 Back up your browsing data and see your favorites, passwords, history, and more on all your devices. Microsoft Privacy Statement      Choose an account                                                                                                    | ····                                                                                                    |                                                                      | +                   |
| <ul> <li>Profiles</li> <li>Privacy, search, and services</li> <li>Appearance</li> <li>Sidebar</li> <li>Start, home, and new tabs</li> <li>Share, copy and paste</li> <li>Cookies and site permissions</li> <li>Default browser</li> <li>Downloads</li> <li>Family safety</li> <li>Languages</li> <li>Printers</li> <li>System and performance</li> <li>Reset settings</li> </ul>                                                                                                    | Profile 1 Back up your browsing data and see your favorites, passwords, history, and more on all your devices. Microsoft Privacy Statement    Choose an account   Add new account     Sync      Personal info   Passwords   Payment info                                                                                                    | ····<br>···<br>···<br>···<br>···<br>···<br>···<br>···<br>···                                                                                                    |                                                                      | +                   |
| <ul> <li>Profiles</li> <li>Privacy, search, and services</li> <li>Appearance</li> <li>Sidebar</li> <li>Start, home, and new tabs</li> <li>Start, home, and new tabs</li> <li>Share, copy and paste</li> <li>Cookies and site permissions</li> <li>Default browser</li> <li>Downloads</li> <li>Family safety</li> <li>Languages</li> <li>Printers</li> <li>System and performance</li> <li>Reset settings</li> <li>Phone and other devices</li> </ul>                                                                                                    | <ul> <li>Profile 1<br/>Back up your browsing data and see your favorites, passwords, history, and more on all your devices. Microsoft Privacy Statement</li> <li>Choose an account</li> <li>Add new account</li> <li>Sign in to sync data</li> </ul>                                                                                                    | ···· ··· ··· ··· ··· ··· ··· ··· ··· ·                                                                                                    |                                                                      | +                   |
| <ul> <li>Profiles</li> <li>Privacy, search, and services</li> <li>Appearance</li> <li>Sidebar</li> <li>Start, home, and new tabs</li> <li>Start, home, and new tabs</li> <li>Cookies and site permissions</li> <li>Default browser</li> <li>Downloads</li> <li>Family safety</li> <li>Languages</li> <li>Printers</li> <li>System and performance</li> <li>Reset settings</li> <li>Phone and other devices</li> <li>Accessibility</li> </ul>                                                                                                    | <ul> <li>Profile 1<br/>Back up your browsing data and see your favorites, passwords, history, and more on all your devices. Microsoft Privacy Statement</li> <li>Choose an account</li> <li>Add new account</li> <li>Sign in to sync data</li> </ul>                                                                                                    | ····<br>···<br>···<br>···<br>···<br>···<br>···<br>··                                                                                                    |                                                                      | +                   |
| <ul> <li>Profiles</li> <li>Privacy, search, and services</li> <li>Appearance</li> <li>Sidebar</li> <li>Start, home, and new tabs</li> <li>Share, copy and paste</li> <li>Cookies and site permissions</li> <li>Default browser</li> <li>Downloads</li> <li>Family safety</li> <li>Languages</li> <li>Printers</li> <li>System and performance</li> <li>Reset settings</li> <li>Phone and other devices</li> <li>Accessibility</li> <li>About Microsoft Edge</li> </ul>                                                                                                    | <ul> <li>Profile 1<br/>Back up your browsing data and see your favorites, passwords, history, and more on all your devices. Microsoft Privacy Statement</li> <li>Choose an account</li> <li>Add new account</li> <li>Sign in to sync data</li> <li>Personal info</li> <li>Passwords</li> <li>Payment info</li> <li>Import browser data</li> <li>Profile preferences</li> </ul>                                                                                                    | ····<br>···<br>···<br>···<br>···<br>···<br>···<br>··                                                                                                    |                                                                      | +                   |
| <ul> <li>Profiles</li> <li>Privacy, search, and services</li> <li>Appearance</li> <li>Sidebar</li> <li>Start, home, and new tabs</li> <li>Share, copy and paste</li> <li>Cookies and site permissions</li> <li>Default browser</li> <li>Downloads</li> <li>Family safety</li> <li>Languages</li> <li>Printers</li> <li>System and performance</li> <li>Reset settings</li> <li>Phone and other devices</li> <li>Accessibility</li> <li>About Microsoft Edge</li> </ul>                                                                                                    | <ul> <li>Profile 1<br/>Back up your browsing data and see your favorites, passwords, history, and more on all your devices. Microsoft Privacy Statement</li> <li>Choose an account</li> <li>Add new account</li> <li>Sync</li> <li>Personal info</li> <li>Passwords</li> <li>Payment info</li> <li>Import browser data</li> <li>Profile preferences</li> <li>Share browsing data with other Windows features</li> </ul>                                                                                                    | ···· ··· ··· ··· ··· ··· ··· ··· ··· ·                                                                                                    |                                                                      | +                   |
| <ul> <li>Profiles</li> <li>Privacy, search, and services</li> <li>Appearance</li> <li>Sidebar</li> <li>Start, home, and new tabs</li> <li>Start, home, and new tabs</li> <li>Share, copy and paste</li> <li>Cookies and site permissions</li> <li>Default browser</li> <li>Downloads</li> <li>Family safety</li> <li>Languages</li> <li>Printers</li> <li>System and performance</li> <li>Reset settings</li> <li>Phone and other devices</li> <li>Accessibility</li> <li>About Microsoft Edge</li> </ul>                                                                                                    | <ul> <li>Profile 1<br/>Back up your browsing data and see your favorites, passwords, history, and more on all your devices. Microsoft Privacy Statement</li> <li>Choose an account</li> <li>Add new account</li> <li>Sync</li> <li>Add new account</li> <li>Sync</li> <li>Personal info</li> <li>Passwords</li> <li>Payment info</li> <li>Import browser data</li> <li>Profile preferences</li> <li>Share browsing data with other Windows features</li> </ul>                                                                                                    | ···· ··· ··· ··· ··· ··· ··· ··· ··· ·                                                                                                    |                                                                      | +                   |
| <ul> <li>Profiles</li> <li>Privacy, search, and services</li> <li>Appearance</li> <li>Sidebar</li> <li>Start, home, and new tabs</li> <li>Share, copy and paste</li> <li>Cookies and site permissions</li> <li>Default browser</li> <li>Downloads</li> <li>Family safety</li> <li>Languages</li> <li>Printers</li> <li>System and performance</li> <li>Reset settings</li> <li>Phone and other devices</li> <li>Accessibility</li> <li>About Microsoft Edge</li> <li>Type here to search</li> </ul>                                                                                                    | Profile 1   Back up your browsing data and see your favorites, passwords, history, and more on all your devices. Microsoft Privacy Statement   Choose an account   Add new account   Add new account   Add new account   Add new account   Add new account   Personal info   Passwords   Payment info   Import browser data   Profile preferences   Share browsing data with other Windows features                                                                                                    | ···· ··· ··· ··· ··· ··· ··· ··· ··· ·                                                                                                    | ∧ IC ⊕ 4) ENG 11:                                                    | ++<br>              |
| <ul> <li>Profiles</li> <li>Privacy, search, and services</li> <li>Appearance</li> <li>Sidebar</li> <li>Start, home, and new tabs</li> <li>Share, copy and paste</li> <li>Cookies and site permissions</li> <li>Default browser</li> <li>Downloads</li> <li>Family safety</li> <li>Languages</li> <li>Printers</li> <li>System and performance</li> <li>Reset settings</li> <li>Phone and other devices</li> <li>Accessibility</li> <li>About Microsoft Edge</li> <li>Type here to search</li> </ul>                                                                                                    | Profile 1   Back up your browsing data and see your favorites, passwords, history, and more on all your devices. Microsoft Privacy Statement.   Chose an account   Add new account   Add new account   Add new account   Personal info   Passwords   Payment info   Import browser data   Profile preferences   Share browsing data with other Windows features                                                                                                    | <br>>><br>>><br>>><br>>><br>>><br>>><br>>>                                                                                                    | ا ا ا ا ا ا ا ا ا ا ا ا ا ا ا ا ا ا ا                                | ++                  |
| <ul> <li>Profiles</li> <li>Privacy, search, and services</li> <li>Appearance</li> <li>Sidebar</li> <li>Start, home, and new tabs</li> <li>Start, home, and new tabs</li> <li>Share, copy and paste</li> <li>Cookies and site permissions</li> <li>Default browser</li> <li>Downloads</li> <li>Family safety</li> <li>Languages</li> <li>Printers</li> <li>System and performance</li> <li>Reset settings</li> <li>Phone and other devices</li> <li>Accessibility</li> <li>About Microsoft Edge</li> <li>Type here to search</li> </ul>                                                                                                    | Profile 1   Back up your browsing data and see your favorites, passwords, history, and more on all your devices. Microsoft Privacy Statement.   Chose an account   Add new account   Add new account   Add new account   Passwords   Payment info   Import browser data   Profile preferences   Share browsing data with other Windows features                                                                                                    | ۰۰۰ ۲<br>۲۰۱۰ ۲<br>۲۰۱۰ ۲<br>۲<br>۲۰۱۰ ۲<br>۲<br>۲                                                                                                    | ^ □ ⊕ ٩) ENG 11:<br>5/2 Allow site تسمت                              | +<br>               |
| <ul> <li>Profiles</li> <li>Privacy, search, and services</li> <li>Appearance</li> <li>Sidebar</li> <li>Start, home, and new tabs</li> <li>Share, copy and paste</li> <li>Cookies and site permissions</li> <li>Default browser</li> <li>Downloads</li> <li>Family safety</li> <li>Languages</li> <li>Printers</li> <li>System and performance</li> <li>Reset settings</li> <li>Phone and other devices</li> <li>Accessibility</li> <li>About Microsoft Edge</li> <li>Type here to search</li> <li>Settings</li> <li>Commission Edge</li> <li>Cookies and the edge://settings/defaultBrow</li> <li>Cookies and site permissions</li> <li>Settings</li> <li>Start, home, and new tabs</li> <li>Settings</li> <li>Settings</li> <li>Settings</li> <li>Settings</li> <li>Settings</li> <li>Settings</li> <li>Settings</li> <li>Settings</li> <li>Settings</li> <li>Settings</li> <li>About Microsoft Edge</li> <li>Settings</li> <li>Settings</li> <li>Settings</li> <li>Settings</li> <li>Settings</li> </ul> | Profile 1   Back up your browsing data and see your favorites, passwords, history, and more on all your devices. Microsoft Privacy Statement.   Choose an account   Add new account   Add new account   Add new account   Personal info   Passwords   Payment info   Import browser data   Profile preferences   Share browsing data with other Windows features   Chi Cit Cit Cit Cit Cit Cit Cit Cit Cit Ci                                                                                                    | <br>><br>><br>><br>><br>><br>><br>><br>ایک                                                                                                    | Allow site ::::::::::::::::::::::::::::::::::::                      | +<br>               |
| <ul> <li>Profiles</li> <li>Privacy, search, and services</li> <li>Appearance</li> <li>Sidebar</li> <li>Start, home, and new tabs</li> <li>Start, home, and new tabs</li> <li>Share, copy and paste</li> <li>Cookies and site permissions</li> <li>Default browser</li> <li>Downloads</li> <li>Family safety</li> <li>Languages</li> <li>Printers</li> <li>System and performance</li> <li>Reset settings</li> <li>Phone and other devices</li> <li>Accessibility</li> <li>About Microsoft Edge</li> <li>Type here to search</li> <li>gomicrosoft.com</li> <li>x &amp; S Settings</li> <li>C &amp; Edge   edge://settings/defaultBrow</li> </ul>                                                                                                    | Profile 1   Back up your browsing data and see your favorites, passwords, history, and more on all your certification of the second second se | ۰۰۰ ا<br>۲۰۰۰ ۲<br>۲۰۰۰ ۲<br>۲<br>۲<br>۲<br>۲<br>۲<br>۲<br>۲<br>۲<br>۲<br>۲<br>۲<br>۲<br>۲                                                                                                    | Allow site تشده قسمت Allow 3 الم الم الم الم الم الم الم الم الم الم | +<br>               |
| <ul> <li>Profiles</li> <li>Privacy, search, and services</li> <li>Appearance</li> <li>Sidebar</li> <li>Start, home, and new tabs</li> <li>Share, copy and paste</li> <li>Cookies and site permissions</li> <li>Default browser</li> <li>Downloads</li> <li>Family safety</li> <li>Languages</li> <li>Printers</li> <li>System and performance</li> <li>Reset settings</li> <li>Phone and other devices</li> <li>Accessibility</li> <li>About Microsoft Edge</li> <li>Type here to search</li> <li>Settings</li> <li>G @ Edge   edge://settings/defaultBrow</li> </ul>                                                                                                    | Profile 1   Back up or browsing data and see your favorites, passwords, history, and more on all your devices. Microsoft Privacy Statement:   Choose an account   Add new account   Add new account   Add new account   Add new account   Passwords   Passwords   Payment info   Import browser data   Profile preferences   Share browsing data with other Windows features   Constrained at a with other Windows features   Import browser                                                                                                    | ۰۰۰ ا<br>۲۰۰ ا<br>۲۰۰  ۲۰۰ ا<br>۲۰۰  ۲۰۰ ا<br>۲۰۰ ا<br>۲۰۰ ا<br>۲۰۰ ا<br>۲۰۰ ا<br>۲۰۰  ۲۰۰  ۲۰۰ ا<br>۲۰ | Allow site الما الله الله الله الله الله الله الله                   | +<br>               |
| <ul> <li>Profiles</li> <li>Privacy, search, and services</li> <li>Appearance</li> <li>Sidebar</li> <li>Start, home, and new tabs</li> <li>Share, copy and paste</li> <li>Cookies and site permissions</li> <li>Default browser</li> <li>Downloads</li> <li>Family safety</li> <li>At Languages</li> <li>Printers</li> <li>System and performance</li> <li>Reset settings</li> <li>Phone and other devices</li> <li>Accessibility</li> <li>About Microsoft Edge</li> <li>Type here to search</li> <li>Settings</li> <li>Gomicrosoft.com × Settings/defaultBrow</li> <li>Settings</li> <li>Settings</li> <li>Settings</li> </ul>                                                                                                    | Profile 1   Back up your browsing data and see your favorites, passwords, history, and more on all your devices. Microsoft Privacy Statement   Choose an account   Add new account   Add new account   Add new account   Personal info   Passwords   Payment info   Import browser data   Profile preferences   Share browsing data with other Windows features   O H Construction of the Windows features Lister Just Profile Device data                                                                                                    | ۰۰۰                                                                                                    | المع (4) ENG 11:<br>5/2<br>Allow site تسمت<br>م                      | +<br>               |

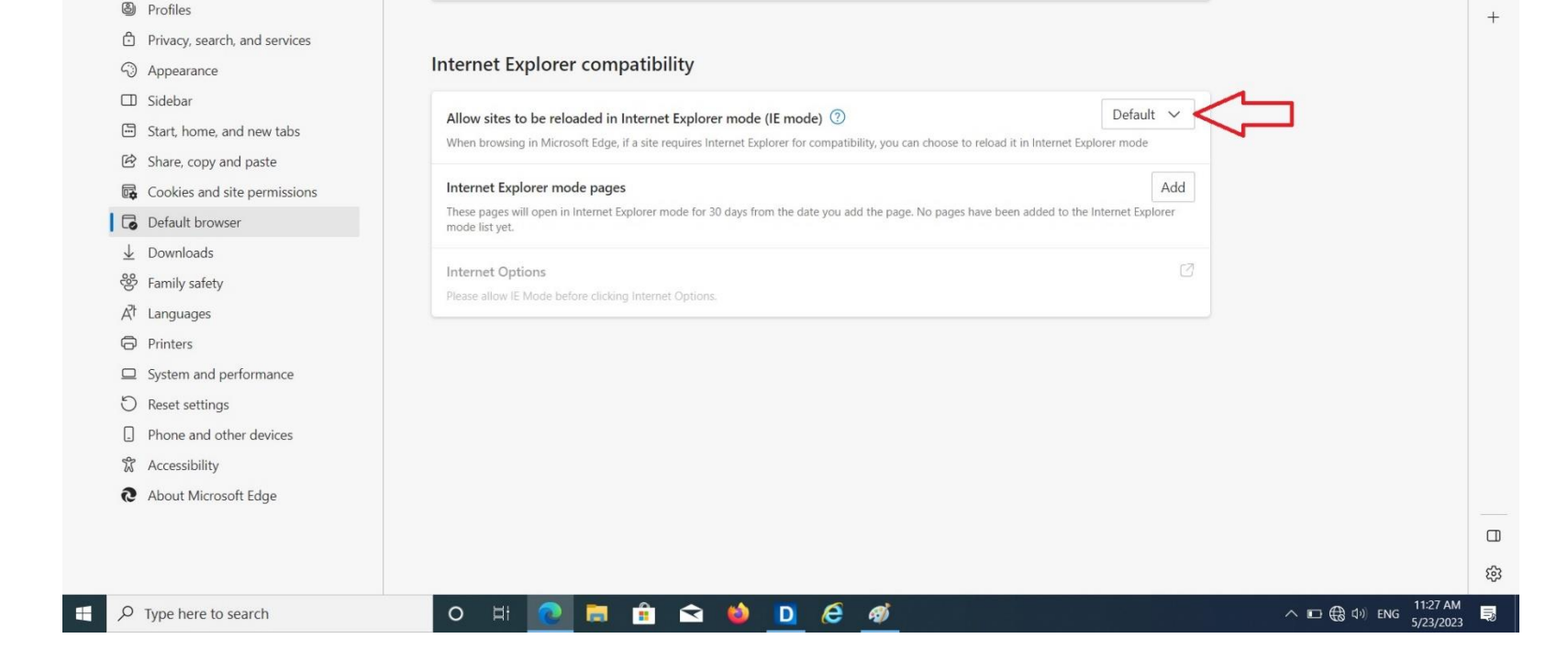

Profiles

۴- گزینه Add را بزنید و آدرس مربوطه را اضافه نمائید و سپس Add را بزنید .

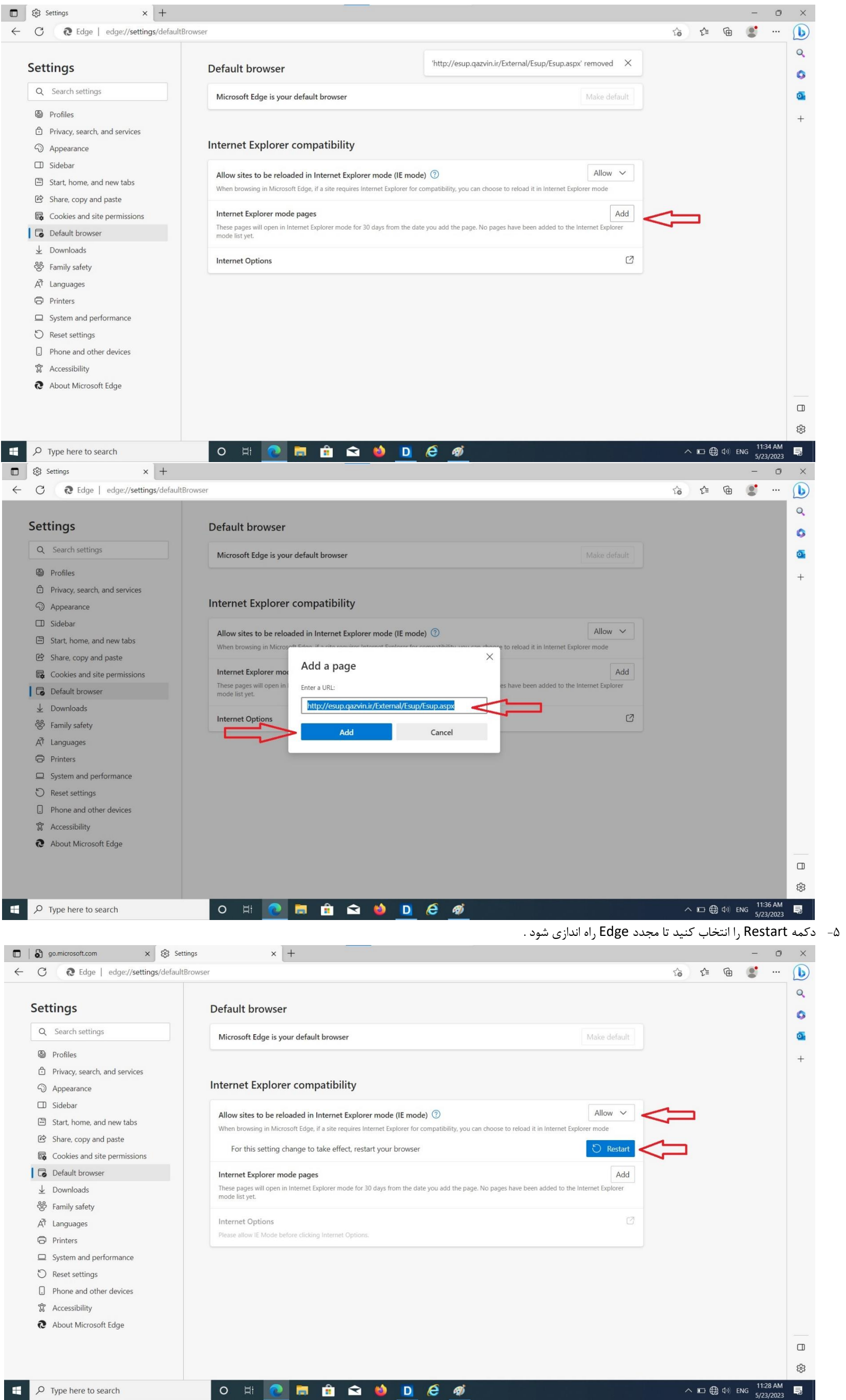

۶- بعد از باز شدن بر روی آیکون
 کلیک نمائید و دو گزینه مربوطه را فعال نمائید و Done را بزنید .

| 🗕 🗙 سیستم یکپارچه شهرسازی، درآمد، نو 😫 🔲                                                                                                    |     |                                        | - 0 ×             |
|----------------------------------------------------------------------------------------------------|-----|----------------------------------------|-------------------|
| $\leftarrow$ C (e) $\Lambda$ Not secure   esup.qazvin.ir/External/6                                                                                                    |     |                                        | ् ★ 🕼 🦪 🚺         |
| Qazvin This page is open in Internet Explorer                                                                                                    |     |                                        | 🛅 Other favorites |
| Most pages work better in Microsoft Edge. For<br>security reasons, we recommend you leave this mode<br>as soon as you're done browsing this page. Learn<br>more<br>Open this page in Compatibility view<br>Open this page in Internet Explorer mode<br>next time<br>Manage Done |     |                                        | 1319 Gri frank f. |
| Compatibility Mode: IES                                                                                                    |     | 2017 کا 11 کا میں<br>مربع کا بر کار بر |                   |
|                                                                                                    | -10 | igge nali<br>neutus<br>ser la junida   |                   |
|                                                                                                    |     |                                        |                   |
|                                                                                                    |     |                                        |                   |
|                                                                                                    |     |                                        |                   |